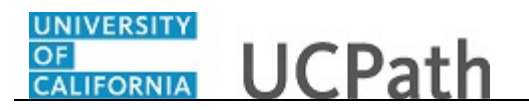

Use this task to view position data for a specific position in UCPath.

**Navigation:** PeopleSoft Menu > Organizational Development > Position Management > Maintain Positions/Budgets > Add/Update Position Info

| Favorites • Main Menu • Organizational Development • Position Management • M                 | aintain Positions/Budgets 🗸 🚿 Add/Update Position Info |
|----------------------------------------------------------------------------------------------|--------------------------------------------------------|
|                                                                                              | Home Worklist Add to Favorites Sign ou                 |
| DRACLE                                                                                       |                                                        |
|                                                                                              | New Window I Help I                                    |
| dd/lladete Desition lafe                                                                     | New Wildow [Tielp]                                     |
|                                                                                              |                                                        |
| nter any information you have and click Search. Leave fields blank for a list of all values. |                                                        |
| Find an Existing Value                                                                       |                                                        |
| Search Criteria                                                                              |                                                        |
| Position Number: begins with                                                                 |                                                        |
| Description: begins with V                                                                   |                                                        |
| Position Status:                                                                             |                                                        |
| Business Unit: begins with V                                                                 |                                                        |
| Department: begins with 🗸                                                                    |                                                        |
| lob Code: begins with 🗸                                                                      |                                                        |
| Reports To Position Number: begins with 🗸                                                    |                                                        |
| Include History Case Sensitive                                                               |                                                        |
|                                                                                              |                                                        |
| Ravis Search Criteria                                                                        |                                                        |
| Search Clear Dasic Gearch and Gave Gearch Ontena                                             |                                                        |
|                                                                                              |                                                        |
|                                                                                              |                                                        |
|                                                                                              |                                                        |
|                                                                                              |                                                        |
|                                                                                              |                                                        |
|                                                                                              |                                                        |
|                                                                                              |                                                        |
|                                                                                              |                                                        |
|                                                                                              |                                                        |
|                                                                                              |                                                        |
|                                                                                              |                                                        |
|                                                                                              |                                                        |
|                                                                                              |                                                        |
|                                                                                              |                                                        |
|                                                                                              | 🔍 100% 🗖                                               |

| Step | Action                                                                                                    |
|------|----------------------------------------------------------------------------------------------------|
| 1.   | When you navigate to the <b>Add/Update Position Info</b> component, the system displays the <b>Find an Existing Value</b> tab, which you use to search for existing positions.              |
|      | If you don't know the position number you can search using other search fields.<br>Enter search criteria in one or more of the search fields.                                               |
| 2.   | Click in the <b>Position Number</b> field.                                                                                                    |
| 3.   | Enter the desired information into the <b>Position Number</b> field. For this example, enter <b>40078651</b> .                                                                              |
| 4.   | Select the <b>Include History</b> check box to view historical, current and future rows of data. You also have the ability to select this action within the <b>Position Data</b> component. |
|      | In this example, do not select the check box.                                                                                                    |

| р    | Action                         |                  |                         |                    |              |            |          |                                          |
|------|--------------------------------|------------------|-------------------------|--------------------|--------------|------------|----------|------------------------------------------|
|      | Click the Sea                  | rch bu           | tton.                   |                    |              |            |          |                                          |
|      | Search                         |                  |                         |                    |              |            |          |                                          |
| Favo | orites - Main Menu - >         | Organizational D | evelopment 🗸 👌 Position | Management -> M    | aintain Posi | tions/Budd | iets 🗸 🚿 | Add/Update Position Info                 |
|      |                                |                  |                         |                    |              | -          | Home     | Worklist Add to Favorites Sign ou        |
| Des  | scription Specific Information | UC Position D    | ata Budget and Incumb   | ents Supporting Do | cuments      |            |          | New Window   Help   Personalize Page   📰 |
| Pos  | sition Information             |                  |                         |                    |              |            | Fir      | nd IView All First 🚯 1 of 1 🕟 Last       |
|      | Position Number                | 40078651         |                         |                    |              |            |          |                                          |
|      | Headcount Status               | Filled           |                         | Current Hea        | d Count      | 1          | out of   | 1                                        |
|      | Effective Date                 | 11/01/2016       |                         |                    |              | Status     | Active   |                                          |
|      | Reason                         | CNV              | Conversion Use Only     |                    | Ac           | tion Date  | 03/08/20 | )17                                      |
| _    | Position Status                | Approved         | Status                  | Date 03/08/2017    |              |            | Key F    | Position                                 |
| •    | Job Information                |                  |                         |                    |              |            |          |                                          |
|      | Business Unit                  | MECMP            | UC Merced Campus        |                    |              |            |          |                                          |
|      | Job Code                       | 001630           | LECT-AY                 |                    |              |            |          |                                          |
|      | Reg/Temp                       | Not Applicable   |                         |                    | Full         | Part Time  | Fixed    |                                          |
|      | Regular Shift                  | Not Applicable   |                         |                    | U            | ion Code   | IX       | Non-Senate Instructional                 |
|      | litle                          | LECT-AY          |                         |                    | S            | hort litle | LECT-A   | Y Detailed Position Description          |
| `    | Work Location                  |                  |                         |                    |              |            |          |                                          |
|      | Reg Region                     | USA              | United States           |                    |              |            |          |                                          |
|      | Department                     | E10300           | Undergraduate Educat    | ion                |              | Compan     | y UCS    | University of California                 |
|      | Location                       | 00011            | Campus                  |                    |              |            |          |                                          |
|      | Reports To                     |                  |                         |                    |              | Dot-Lin    | e        |                                          |
|      | Supervisor LvI                 |                  |                         |                    |              |            |          |                                          |
| 2    | Salary Plan Information        |                  |                         |                    |              |            |          |                                          |
|      | Salary Admin Plan              | T15A             | Grade                   | Step               |              |            |          |                                          |
|      | Standard Hours                 | 40.00            | Work Period W           | Weekly             |              |            |          |                                          |

| Step | Action                                                                                                    |
|------|----------------------------------------------------------------------------------------------------|
| 6.   | The <b>Description</b> page displays header-level information about the position, as well as <b>Job Information</b> , <b>Work Location</b> information and <b>Salary Plan Information</b> . |
|      | This component is effective dated and captures the history of all changes to the position.                                                                                                  |
| 7.   | Positions are typically set up as single headcount, but there are instances of multiple headcount positions.                                                                                |
|      | This example displays a <b>Current Head Count</b> of <b>1 out of 1</b> , which is currently filled by an employee, as indicated by the <b>Headcount Status</b> field.                       |
| 8.   | Review the <b>Job Information</b> associated with the position.                                                                                                    |
|      | The <b>Union Code</b> , <b>Title</b> and <b>Short Title</b> fields are attributes of the <b>Job Code</b> .<br>These fields default from the job code when the position is created.          |
|      | The <b>Reg/Temp</b> and <b>Regular Shift</b> fields are not used by UC.                                                                                                    |

OF CALIFORNIA UCPath

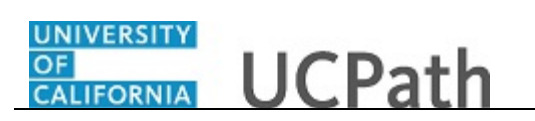

| Step | Action                                                                                                    |
|------|----------------------------------------------------------------------------------------------------|
| 9.   | Review the Work Location information associated with the position.                                                                                                    |
|      | These fields identify the <b>Department</b> and physical <b>Location</b> of the position, as well as the position to which this position reports ( <b>Reports To</b> field). |
|      | The <b>Supervisor Lvl</b> field is not used by UC.                                                                                                    |
| 10.  | Scroll down to display additional fields and page options.                                                                                                    |
|      | Click the scroll bar.                                                                                                    |

| Fa | avorites 🗸 Main Menu 🗸 🚿                | Organizational Dev   | elopment 🗸 👌 Posif    | ion Management  | 🔹 👌 Mai | intain Positions/Budge | ets 🕶 👌 | Add/Update Pos   | ition Info        |                 |   |
|----|-----------------------------------------|----------------------|-----------------------|-----------------|---------|------------------------|---------|------------------|-------------------|-----------------|---|
| _  |                                         |                      |                       |                 |         | 1                      | Home    | Worklist         | Add to Favorites  | Sign out        |   |
| -  |                                         |                      |                       |                 |         |                        |         |                  |                   |                 |   |
|    | Job Information                         |                      |                       |                 |         |                        |         |                  |                   |                 |   |
|    | Business Unit                           | MECMP                | UC Merced Campus      |                 |         |                        |         |                  |                   |                 |   |
|    | Job Code                                | 001630               | LECT-AY               |                 |         |                        |         |                  |                   |                 |   |
|    | Reg/Temp                                | Not Applicable       |                       |                 |         | Full/Part Time         | Fixed   |                  |                   |                 |   |
|    | Regular Shift                           | Not Applicable       |                       |                 |         | Union Code             | IX      | Non-Senate In    | structional       |                 |   |
|    | Title                                   | LECT-AY              |                       |                 |         | Short Title            | LECT-A) | Detaile          | d Position Descri | ntion           |   |
|    | Work Location                           |                      |                       |                 |         |                        |         | Dotaile          | di tostaon Desen  | puon            |   |
|    | Des Desien                              |                      |                       |                 |         |                        |         |                  |                   |                 |   |
|    | Reg Region                              | USA                  | United States         |                 |         |                        |         |                  |                   |                 |   |
|    | Department                              | E10300               | Undergraduate Edu     | cation          |         | Company                | UCS     | University of C  | alifornia         |                 |   |
|    | Location                                | 00011                | Campus                |                 |         |                        |         |                  |                   |                 |   |
|    | Reports To                              |                      |                       |                 |         | Dot-Line               |         |                  |                   |                 |   |
|    | Supervisor Lv                           | I                    |                       |                 |         |                        |         |                  |                   |                 |   |
|    | Salary Plan Information                 |                      |                       |                 |         |                        |         |                  |                   |                 |   |
|    | Salary Admin Plan                       | T15A                 | Grade                 | Step            |         |                        |         |                  |                   |                 |   |
|    | Standard Hours                          | 40.00                | Work Period W         | Weekly          |         |                        |         |                  |                   |                 |   |
|    |                                         | Mon Tue              | Wed Thu               | Fri Sat         | Sun     |                        |         |                  |                   |                 |   |
|    |                                         | 8.00 8.00            | 8.00 8.00             | 8.00            |         |                        |         |                  |                   |                 |   |
|    | USA                                     |                      |                       |                 |         |                        |         |                  |                   |                 |   |
|    | FLSA Status                             | Exempt               |                       |                 |         | Bargaining Unit 8      | 888     |                  |                   |                 |   |
|    | Updated or                              | 03/08/2017 9:55:     | 45AM Upo              | lated By UC_CC  | NV      | waters                 | /inco   |                  |                   |                 |   |
| l  | Save & Return to Search                 | Notify               |                       |                 |         | Dipdate/Disp           | olay 🛛  | 🗎 Include Histor | ry 🕑 Correc       | t History       |   |
| De | scription   Specific Information   UC P | osition Data   Budge | et and Incumbents   S | upporting Docum | ents    |                        |         |                  |                   |                 | / |
|    |                                         |                      |                       |                 |         |                        |         |                  |                   | € <b>100%</b> - |   |

| Step | Action                                                                                                    |
|------|----------------------------------------------------------------------------------------------------|
| 11.  | Review the Salary Plan Information associated with the position.                                                                                                 |
|      | These fields identify the position's <b>Salary Admin Plan</b> and the <b>Grade</b> . You can also view the <b>Standard Hours</b> within the <b>Work Period</b> . |
|      | The <b>Step</b> field is not used at the position level.                                                                                                    |
| 12.  | The daily hours are inconsequential and are not used to determine an employee's time/pay.                                                                        |

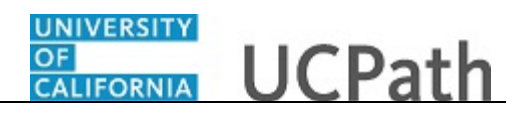

| Step | Action                                                                                                    |
|------|----------------------------------------------------------------------------------------------------|
| 13.  | Review the position's FLSA Status.                                                                                                    |
|      | FLSA Status options include: Exempt, Nonexempt, Nonexempt Alt Overtime and No FLSA Required.                                                                                                    |
|      | <b>Note:</b> The <b>Nonexempt Alt Overtime</b> option is used to track whether someone is eligible for an alternate overtime calculation when working in states that do not use the federal overtime guidelines. This status enables the calculation of double overtime using the regular rate of pay. |
| 14.  | The <b>Bargaining Unit</b> field is not used by UC.                                                                                                    |
|      | Union dues and fees are based on the <b>Union Code</b> (above) which defaults from the <b>Job Code</b> . However, for record keeping purposes, the union codes are mapped to the respective bargaining unit behind the scenes in UCPath.                                                               |
| 15.  | If you did not select the <b>Include History</b> check box when you searched for and selected the position, you can click the <b>Include History</b> button at the bottom of each page in the component.                                                                                               |
| 16.  | Click the <b>Specific Information</b> link.                                                                                                    |
|      | Specific Information                                                                                                    |

| Favorites -     | Main Menu 🗸 🔿 (      | Organizational Development 🗸 | Position Manager    | gement 🗸 👌 Maintain Positio | ns/Budgets 👻    | > Add/Update F  | Position Info                                |                |
|-----------------|----------------------|------------------------------|---------------------|-----------------------------|-----------------|-----------------|----------------------------------------------|----------------|
|                 |                      |                              |                     |                             | Home            | Worklist        | Add to Favorites                             | Sign out       |
| ORACL           | .e                   |                              |                     |                             |                 |                 |                                              |                |
| Description     | Specific Information | UC Position Data Budge       | t and Incumbents    | Supporting Documents        |                 | New Wi          | indow   Help   Person                        | alize Page   🔟 |
|                 | Position Nu          | imber 40078651               |                     |                             |                 |                 |                                              |                |
|                 | Headcount S          | Status Filled                |                     | Current Head Coun           | t 1 0           | out of 1        |                                              |                |
| Specific In     | formation            |                              |                     |                             | Find            | d   View All    | First 🕚 1 of 1 🕑                             | Last           |
|                 | Effectiv             | e Date 11/01/2016            |                     |                             | Statu           | is Active       |                                              |                |
|                 | Max Head             | Count 1                      |                     |                             |                 | Incumbents      |                                              |                |
|                 | Mail D               | )rop ID 712448               |                     |                             |                 | Update In       | cumbents<br>alary Plan/Grade                 |                |
|                 | Work                 | Phone                        |                     |                             |                 | Force Up        | date for Title Change<br>TE                  | es             |
|                 | Health Cert          | tificate                     |                     |                             |                 | Budgeted        | Position                                     |                |
|                 | Signature Au         | thority                      |                     |                             |                 | Confident       | ial Position<br>ng Permitted<br>for Telework |                |
| Educ            | ation and Governmen  | t                            |                     |                             |                 | Available       | IOI TELEWOIK                                 |                |
|                 | Position             | Pool ID                      |                     |                             |                 |                 |                                              |                |
|                 | Pre-Encumbrance I    | ndicator No Encumbrance      |                     | Calc G                      | roup (Flex Serv | vice)           |                                              |                |
|                 | Encumber Salary      | y Option Salary Grade Minimu | im                  |                             | Academic F      | Rank            |                                              |                |
|                 | Classified I         | ndicator Academic            |                     |                             | FTE 1.0000      | 000 🗹 Adds to   | FTE Actual Count                             |                |
| Save C          | Return to Search     | Notify                       | ihents I Supporting | 🖉 Update/D                  | )isplay         | Include History | Correct Histo                                | ту             |
| - Jacobier ( 0) |                      | Sent see and mouth           |                     |                             |                 |                 |                                              |                |
|                 |                      |                              |                     |                             |                 |                 |                                              |                |
|                 |                      |                              |                     |                             |                 |                 |                                              | 🔍 100% 🔻 💡     |

| Step | Action                                                                                                    |
|------|----------------------------------------------------------------------------------------------------|
| 17.  | The <b>Specific Information</b> page displays the <b>Max Head Count</b> for the position, a series of check boxes, and a section specific to <b>Education and Government</b> . |

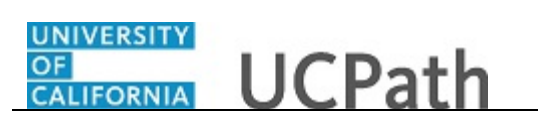

| Step | Action                                                                                                    |
|------|----------------------------------------------------------------------------------------------------|
| 18.  | The <b>Incumbents</b> check boxes become available for update (by a Position Administrator only) when the position has at least one incumbent, as seen in this example.                                                              |
| 19.  | The <b>Update Incumbents</b> check box is selected when the position has incumbents.<br>When selected, any updates to the position automatically update the position-<br>related <b>Job Data</b> fields for the assigned incumbents. |
| 20.  | The <b>Include Salary Plan/Grade</b> check box is selected when the grade is not configured to include steps and the <b>Update Incumbents</b> check box is selected.                                                                 |
| 21.  | The <b>Force Update for Title Changes</b> check box is selected when there is a requirement for the title on the position to be different from the <b>Business Title</b> on the job.                                                 |
| 22.  | The <b>Include FTE</b> check box is selected when there is a requirement for the full time equivalency (FTE) on the position to be different from the FTE on the job.                                                                |
| 23.  | If the position is approved, then the <b>Budgeted Position</b> check box is selected. All approved positions are considered budgeted; if this check box is not selected, you cannot report on this position.                         |
| 24.  | UC does not use the following fields: Signature Authority, Confidential Position, Job Sharing Permitted and Available for Telework.                                                                                                  |
| 25.  | The Education and Government section identifies the position's Classified Indicator and the FTE.                                                                                                    |
|      | If applicable, the <b>Position Pool ID</b> field indicates the position pool to which the position belongs. Work Study positions must have a position pool.                                                                          |
|      | The <b>FTE</b> field displays the maximum FTE that a single incumbent in the position can have.                                                                                                    |
|      | The <b>Adds to FTE Actual Count</b> field indicates whether the position counts against the department's FTE maximum, if established.                                                                                                |
|      | UC does not use the following fields: <b>Pre-Encumbrance Indicator</b> , <b>Encumber</b><br><b>Salary Option</b> . <b>Calc Group</b> ( <b>Flex Service</b> ) and <b>Academic Rank</b> .                                              |
| 26.  | Click the UC Position Data tab.                                                                                                    |
|      | UC Position Data                                                                                                    |

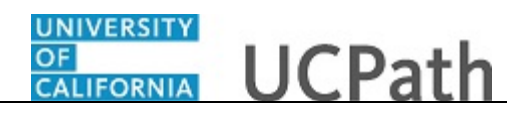

| Home       Worklist       Add to Favorities       Sig         New Window   Help   Personalize Par         Secription       Supporting Documents         New Window   Help   Personalize Par         Position Number 40070651         Headcount Status Filled       Current Head Count 1 out of 1         mployee Relations Code       Find   View All First 1 of 1 1 Last         Effective Date 11/01/2016       Status Active         HR Worksite ID       31       Academics and Staff         "semployee Relations Code       All Others, Not Confidential       Representation Code Covered         Incentive Award Plan       Security Personalize   Find   D   E   First 1 of 1         Security Clearance 1 of 1   Last         Special Training       Description       1 of 1   Last       Security Clearance 1 of 1   Last         Special Training       Description       1 of 1   Last       Security Clearance 1 of 1   Last         Special Training       Description       1 of 1   Last       Security Clearance 1 of 1   Last         Special Training       Description       1 of 1   Last       Security Clearance 1 of 1   Last         Special Training       Description       Specific Information   UC Position Data   Budget and Incumbents   Supporting Documents         Status       Return to Search </th <th>Menu • Organizational Development • Position Management • Maintain Positions/Budgets • Add/Update Position Info</th> <th></th>                                                                                                    | Menu • Organizational Development • Position Management • Maintain Positions/Budgets • Add/Update Position Info |       |
|----------------------------------------------------------------------------------------------------|----------------------------------------------------------------------------------------------------|-------|
| Specific Information       UC Position Data       Budget and Incumbents       Supporting Documents         Position Number 4007861       Exercise Control       0 ut of       1         Imployee Relations Code       Find   View All       First ● 1 of 1 ● Last         Effective Date 11/01/2016       Status       Active         Incentive Award Plan       Security       Personalize   Find   Sile First ● 1 of 1 ● Last         Special       Training       Personalize   Find   Sile First ● 1 of 1 ● Last         Security       Clearance       1 of 1 ● Last         Special       Training       Enclude History       Correct History         Status       Clearance       1 of 1 ● Last       Security Clearance       1 of 1 ● Last         Special       Training       Enclude History       Correct History       Correct History         Status       Clearance       1 of 1 ● Last       Security Clearance       1 of 1 ● Last         Special       Training       Enclude History       Correct History       Correct History         Status       Clearance       1 of 1 ● Last       Security Clearance       Security Clearance         Special       Training       Enclude History       Correct History       Correct History <th>Home Worklist Add to Favorites S</th> <th>ign c</th>                                                                                                    | Home Worklist Add to Favorites S                                                                                | ign c |
| Securitor       Securitor Number 40078651         Headcount Status Filled       Current Head Count       1         mployee Relations Code       Find   View Ail       First ● 1 of 1 ● Last         Effective Date       110/12016       Status       Active         HR Worksite ID       31       Academics and Staff       *         *Employee Relations Code       All Others, Not Confidential       Representation Code Covered         Incentive Award Plan       Security       Personalize   Find   Dit   Last         Special Training       Personalize   Find   Dit   Representation Code Covered         Incentive Award Plan       Security       Security         Special Training       Personalize   Find   Dit   Representation       Security Clearance         Social       Tori I       Last       Security Clearance         Security Clearance       I of 1 *       Last         Security Clearance       Dit I of 1 *       Last         Save       Return to Search       Notify       Update/Display       Include History         Correct History       Specific Information   UC Position Data   Budget and Incumbents   Supporting Documents                                                                                                    |                                                                                                    |       |
| secription gpecific Information UC Position Data Budget and Incumbents Supporting Documents                                                                                                    | New Window L Helio I Personaliza E                                                                              | 2000  |
| Position Number 40078651<br>Headcount Status Filled Current Head Count 1 out of 1<br>mployee Relations Code Find   View All First 1 of 1 Last<br>Effective Date 11/01/2016 Status Active<br>HR Worksite ID 31 Academics and Staff<br>*Employee Relations Code All Others, Not Confidential Representation Code Covered<br>Incentive Award Plan<br>Special Training Personalize   Find   21 First 1 of 1<br>Code 1 1/01/2016 Status Staff Personalize   Find   21 First 1 of 1<br>Security Personalize   Find   21 First 1 of 1<br>Security Clearance 1 of 1 Last<br>Security Clearance Description<br>1<br>Security Clearance Description<br>1<br>Security Cleara | ic Information UC Position Data Budget and Incumbents Supporting Documents                                      | ayeı  |
| Position Number 400/9501         Headcount Status Filed       Current Head Count 1 out of 1         mployee Relations Code       Find   View All First 1 of 1 1 Last         Effective Date 11/01/2016       Status Active         HR Worksite ID       31 Academics and Staff         *Employee Relations Code       All Others, Not Confidential         Representation Code Covered         Incentive Award Plan         Special Training       Personalize   Find   21 IF First 1 of 1         Special Training       Security Clearance         1       I of 1 Image         Special Training       Description         1       I of 1 Image         Special Training       Description         1       I of 1 Image         Special Training       Description         1       I of 1 Image         Special Training       Description         1       Image         Special Training       Description         Special Training       Description         1       Image         Special Training       Description         Special Training       Description         Special Training       Description         Special Training       Descripting Description         <                                                                                                    |                                                                                                    |       |
| Ineadcount status Filled       Cutrent read Count       I out of       I         mployee Relations Code       Find   View All       First I of 1 I Last         Effective Date 11/01/2016       Status       Active         HR Worksite ID       31       Academics and Staff         "Employee Relations Code       All Others, Not Confidential       Representation Code       Covered         Incentive Award Plan       Security       Personalize   Find   I Last       I of 1 I Last         Special       Training       Description       1 of 1 I Last       I of 1 I Last         Special       Training       Description       1 of 1 I Last       Security Clearance       1 of 1 I Last         Special       Training       Description       I of 1 I Last       Security Clearance       1 of 1 I Last         Special       Security Clearance       I of 1 I Last       Security Clearance       I of 1 I Last         Save       It Notify       It Update/Display       I include History       Correct History         Special       Training       Description Data   Budget and Incumbents   Supporting Documents       Supporting Documents                                                                                                    | Number 400/8051                                                                                                 |       |
| Imployee Kelations Code Find [View All First I of 1 I Last   Effective Date 11/01/2016 Status Active HR Worksite ID 31 Academics and Staff "Employee Relations Code All Others, Not Confidential Representation Code Covered Incentive Award Plan Security Personalize   Find [I] IF First I of 1 Security Clearance Description 1 Security Clearance Description 1 Include History Correct History cription   Specific Information   UC Position Data   Budget and Incumbents   Supporting Documents                                                                                                    | t status Filled Count 1 out of 1                                                                                |       |
| Effective Date 11/01/2016       Status       Active         HR Worksite ID       31       Academics and Staff         "Employee Relations Code       All Others, Not Confidential       Representation Code Covered         Incentive Award Plan       Special Training       Personalize   Find   [2]]       First () 1 of 1 () Last         Special Training       Description       () of 1 () Last       Security Clearance       1 of 1 () Last         1                                                                                                    | Code Find   View All First I of 1 IV Last                                                                       |       |
| HR Worksite ID       31       Academics and Staff         *Employee Relations Code       All Others, Not Confidential       Representation Code Covered         Incentive Award Plan       Special Training       Personalize   Find   2  IF First () Last         Special Training       Description       1 of the Last         Special Training       Description       1 of the Last         Special Training       Description       1         1       Security Clearance       1 of the Last         Special Training       Description       1         1       Security Clearance       1 of the Last         Special Training       Description       1         1       Security Clearance       1 of the Last         Security Clearance       Security Clearance       1 of the Last         Security Clearance       1 of the Last       Security Clearance         Security Clearance       Security Clearance       1 of the Last         Security Clearance       Security Clearance       1 of the Last         Security Clearance       Security Clearance       1 of the Last         Security Clearance       Security Clearance       Security Clearance         Security Clearance       Security Clearance       Security Clearance         Securi                                                                                                    | e 11/01/2016 Status Active                                                                                      |       |
| HR Worksite ID       31       Academics and Staff         *Employee Relations Code       All Others, Not Confidential       Representation Code Covered         Incentive Award Plan       Special Training       Personalize   Find   [2]]       First 1 of 1         Special Training       Description       1 of 1 & Last       Security Clearance         1       Security Clearance       1 of 1 & Last       Security Clearance         1       Security Clearance       1 of 1 & Last       Security Clearance         1       Security Clearance       1 of 1 & Last       Security Clearance         1       Security Clearance       1 of 1 & Last       Security Clearance         1       Security Clearance       Security Clearance       1 of 1 & Last         Security Clearance       Security Clearance       Security Clearance       1 of 1 & Last         Security Clearance       Security Clearance       Security Clearance       Security Clearance         Save & Return to Search       Notify       Update/Display       Include History       Corect History         cription   Specific Information   UC Position Data   Budget and Incumbents   Supporting Documents       Security Clearance       Security Clearance       Security Clearance                                                                                                    |                                                                                                    |       |
| *Employee Relations Code       All Others, Not Confidential       Representation Code Covered         Incentive Award Plan <ul> <li>Special Training</li> <li>Description</li> <li>1</li> <li>Security</li> <li>Personalize   Find   2  # First              <ul></ul></li></ul>                                                                                                    | 31 Academics and Staff                                                                                          |       |
| Incentive Award Plan<br>Special Training Personalize   Find   [2]   First (1) 1 of 1<br>Special Training Description<br>1 1 1 1 1 1 1 1 1 1 1 1 1 1 1 1 1 1 1                                                                                                     | ns Code All Others, Not Confidential Representation Code Covered                                                |       |
| Special Training       Personalize   Find [ 2 ] III       First ( )       1         Special Code       1 of 1 ( )       Last       1         1       Security Clearance       Description         1       Image: Security Clearance       Description         1       Image: Security Clearance       Description         1       Image: Security Clearance       Description         1       Image: Security Clearance       Description         1       Image: Security Clearance       Description         1       Image: Security Clearance       Description         1       Image: Security Clearance       Description         Security Clearance       Description       Description         1       Image: Security Clearance       Description         Security Clearance       Description       Description         Security Clearance       Description       Description         Security Clearance       Image: Security Clearance       Description         Security Clearance       Description       Description         Security Clearance       Image: Security Clearance       Description         Security Clearance       Image: Security Clearance       Description         Security Clearance       Image: Securit                                                                                                    | lan                                                                                                    |       |
| Security Clearance<br>Code       Description         1       1         1       1         Save       Return to Search       Notify         Cription   Specific Information   UC Position Data   Budget and Incumbents   Supporting Documents       Include History                                                                                                    | g Personalize   Find   🖓   🔣 First 🚯 1 of 1<br>(a) Last Clearance 1 of 1 (b) Last                               |       |
| Code **       Code **       ***         1       1       1         Save ** Return to Search ** Notify       ***       ***         Image: Specific Information   UC Position Data   Budget and Incumbents   Supporting Documents       ***                                                                                                    | Description Security Clearance Description                                                                      |       |
| 1<br>Save Return to Search Notify Display Include History Correct History<br>cription   Specific Information   UC Position Data   Budget and Incumbents   Supporting Documents                                                                                                    |                                                                                                    |       |
| Save 😰 Netry Dydate/Display 👔 Include History 🗗 Correct History                                                                                                    |                                                                                                    |       |
| Save Return to Search Notify Include History Correct History                                                                                                    |                                                                                                    |       |
| cription   Specific Information   UC Position Data   Budget and Incumbents   Supporting Documents                                                                                                    | to Search 🔄 Notify                                                                                              |       |
| cription   Specific Information   UC Position Data   Budget and Incumbents   Supporting Documents                                                                                                    |                                                                                                    |       |
|                                                                                                    | ormation   UC Position Data   Budget and Incumbents   Supporting Documents                                      |       |
|                                                                                                    |                                                                                                    |       |
|                                                                                                    |                                                                                                    |       |
|                                                                                                    |                                                                                                    |       |
|                                                                                                    |                                                                                                    |       |
|                                                                                                    |                                                                                                    |       |
|                                                                                                    |                                                                                                    |       |
|                                                                                                    |                                                                                                    |       |
|                                                                                                    |                                                                                                    |       |
| 1000/ @ 1000/                                                                                                    |                                                                                                    | 19/   |

| Step | Action                                                                                                    |
|------|----------------------------------------------------------------------------------------------------|
| 27.  | The UC Position Data page displays employee relations information, such as the HR Worksite ID, Employee Relations Code, Representation Code and if there are any Special Training Codes or security clearances required for the position.                                       |
| 28.  | The <b>HR Worksite ID</b> field drives the majority of UCPath and Tracker integration functionality.                                                                                                    |
|      | This field determines:                                                                                                    |
|      | • If the worksite is configured to send automatic emails or not.                                                                                                    |
|      | • If the Worksite has e-Verify turned on or not.                                                                                                    |
|      | • If the worksite requires a new 1-9 for all renires.                                                                                                    |
|      | Refer to your Location's business process on Tracker processing.                                                                                                    |
| 29.  | The <b>HR Worksite ID</b> field must have a value. If the <b>HR Worksite ID</b> field is blank, an administrator must enter the correct <b>HR Worksite ID</b> or enter the value <b>N - No I9 Integration required</b> . Do not use the value <b>U - Unknown</b> in this field. |
| 30.  | The <b>Incentive Award Plan</b> field identifies the plan level for which the position is eligible, if applicable.                                                                                                    |
|      | This attribute is used to help facilitate the annual incentive award plan process, as well as to track and report on budgeted positions.                                                                                                    |
| 31.  | Click the <b>Budget and Incumbents</b> tab.                                                                                                    |
|      | Budget and Incumbents                                                                                                    |

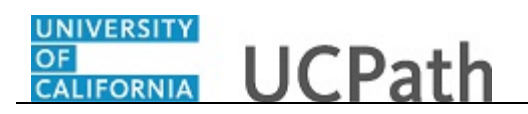

|           | LE.            |                      |                |                   |                  |                 |                         |                              |          |        |               |           |    |
|-----------|----------------|----------------------|----------------|-------------------|------------------|-----------------|-------------------------|------------------------------|----------|--------|---------------|-----------|----|
| escriptio | n <u>S</u> pec | cific Information    | UC Position    | Data Budget a     | nd Incumbent     | s Supporting    | Documents               |                              | New      | Window | Help   Person | alize Pag | el |
|           | Position       | Number 4007865       | 1              |                   |                  |                 |                         |                              |          |        |               |           |    |
|           | Headcou        | int Status Filled    |                |                   | Cu               | irrent Head Cou | unt 1 out               | of 1                         |          |        |               |           |    |
| Current   | Budget         |                      |                |                   |                  |                 |                         |                              |          |        |               |           |    |
|           | Earning        | s Deductions         | \$             | Tax C             | dn Tax           | Total           |                         |                              |          |        |               |           |    |
|           | 0.000          | 0.000                |                | 0.000             | 0.000            | 0.00            |                         |                              |          |        |               |           |    |
| Current   | Incumb         | ents                 |                |                   |                  |                 | Person                  | alize   Find                 | 2   🔜    | 1 of 1 |               |           |    |
| mpi ID    | Empl<br>Record | Full/Part            | Stnd<br>Hrs/Wk | Name              | Effective Date   | Action          | Action Reason           | Override<br>Position<br>Data | Job Data |        |               |           |    |
| 0074061   | 0              | Fixed                | 40.00          | Ravichand Melton  | 11/01/2016       | Data Change     | CONV: Conversion<br>row | N                            | Job Data |        |               |           |    |
| Save      | Retu           | urn to Search        | Notify         |                   |                  | J.              | Update/Display          | 🗾 Include                    | History  | Corr   | ect History   |           |    |
| cription  | Specific I     | Information   UC Pos | sition Data    | Budget and Incumb | ients   Supporti | ng Documents    |                         |                              |          |        |               |           |    |
|           |                |                      |                |                   |                  |                 |                         |                              |          |        |               |           |    |
|           |                |                      |                |                   |                  |                 |                         |                              |          |        |               |           |    |
|           |                |                      |                |                   |                  |                 |                         |                              |          |        |               |           |    |

| Step | Action                                                                                                    |
|------|----------------------------------------------------------------------------------------------------|
| 32.  | The <b>Budget and Incumbents</b> page displays the current incumbent(s) assigned to the position.                                                                                                    |
|      | The Current Budget section is not used by UC.                                                                                                    |
| 33.  | This is an example of a filled position, displaying incumbent information in the <b>Current Incumbents</b> section. If the position is a multi-headcount position, all incumbents assigned to the position appear. |
|      | To view additional information about an employee's job, click the <b>Job Data</b> link.<br>You must have the appropriate security access to view the <b>Job Data</b> component.                                    |
| 34.  | Click the <b>Supporting Documents</b> tab. Supporting Documents                                                                                                    |

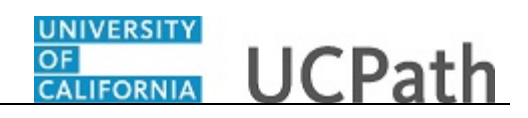

| Favorites - Main Men           | u 👻 🔷 Organizat        | tional Development 🗸 👌 P   | osition Management 🗸 👌 Maint | ain Positions/Budgets 👻 👌 | dd/Update Position Info   |                 |
|--------------------------------|------------------------|----------------------------|------------------------------|---------------------------|---------------------------|-----------------|
|                                |                        |                            |                              | Home                      | Worklist Add to Favorites | Sign out        |
| ORACLE                         |                        |                            |                              |                           |                           |                 |
|                                |                        |                            |                              |                           | New Window   Help   Perso | nalize Page   🔲 |
| UC Position Data               | udget and Incumbent    | Supporting Documer         | nts                          |                           |                           |                 |
| Position Number 400786         | 551                    |                            |                              |                           |                           |                 |
| Effective Date                 |                        |                            |                              |                           |                           | Find   View All |
| Effective Date 11/01/20        | 16                     |                            |                              |                           |                           |                 |
| Attachments                    |                        |                            |                              |                           |                           |                 |
| Position Number                | Effective Date         | Position Reason            | Operator ID                  | DateTime Stamp            | Attached File             | Add Attachmen   |
| 1 40078651                     | 11/01/2016             |                            |                              |                           |                           | Add Attachmen   |
|                                |                        |                            |                              |                           |                           |                 |
| Save & Return to S             | Search 🔄 Notify        |                            |                              |                           | Update/Display            | 🏓 Include His   |
| Description I Specific Informs | ation LLIC Position Da | ta I Budget and Incumbents | I Supporting Documents       |                           |                           |                 |
| Description   opecific informe |                        | ta i buuget and meambents  | Toopporting Documenta        |                           |                           |                 |
|                                |                        |                            |                              |                           |                           |                 |
|                                |                        |                            |                              |                           |                           |                 |
|                                |                        |                            |                              |                           |                           |                 |
|                                |                        |                            |                              |                           |                           |                 |
|                                |                        |                            |                              |                           |                           |                 |
|                                |                        |                            |                              |                           |                           |                 |
|                                |                        |                            |                              |                           |                           |                 |
|                                |                        |                            |                              |                           |                           |                 |
|                                |                        |                            |                              |                           |                           |                 |
|                                |                        |                            |                              |                           |                           |                 |
|                                |                        |                            |                              |                           |                           |                 |
|                                |                        |                            |                              |                           |                           |                 |
|                                |                        |                            |                              |                           |                           |                 |
|                                |                        |                            |                              |                           |                           |                 |
|                                |                        |                            |                              |                           |                           |                 |
|                                |                        |                            |                              |                           |                           |                 |
|                                |                        |                            |                              |                           |                           |                 |
| <                              |                        |                            |                              |                           |                           | >               |
|                                |                        |                            |                              |                           |                           | 🔍 100% 🔻        |

| Step | Action                                                                                                    |
|------|----------------------------------------------------------------------------------------------------|
| 35.  | The <b>Supporting Documents</b> page stores any attachments associated with the position record. Attachments can be opened and viewed but cannot be deleted. This example does not have any supporting documents. |
| 36.  | You have viewed position data for a specific position in UCPath.<br>End of Procedure.                                                                                                    |